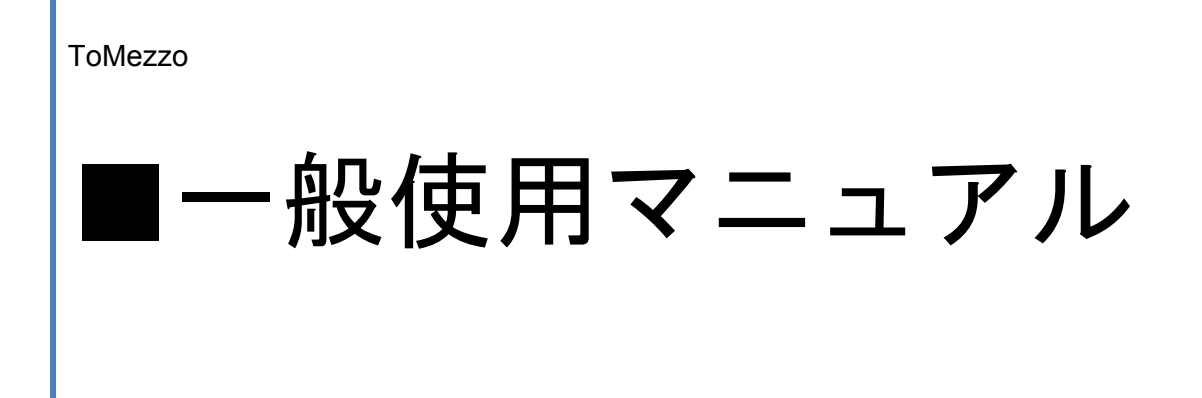

ToMezzo 事務局

2008/04

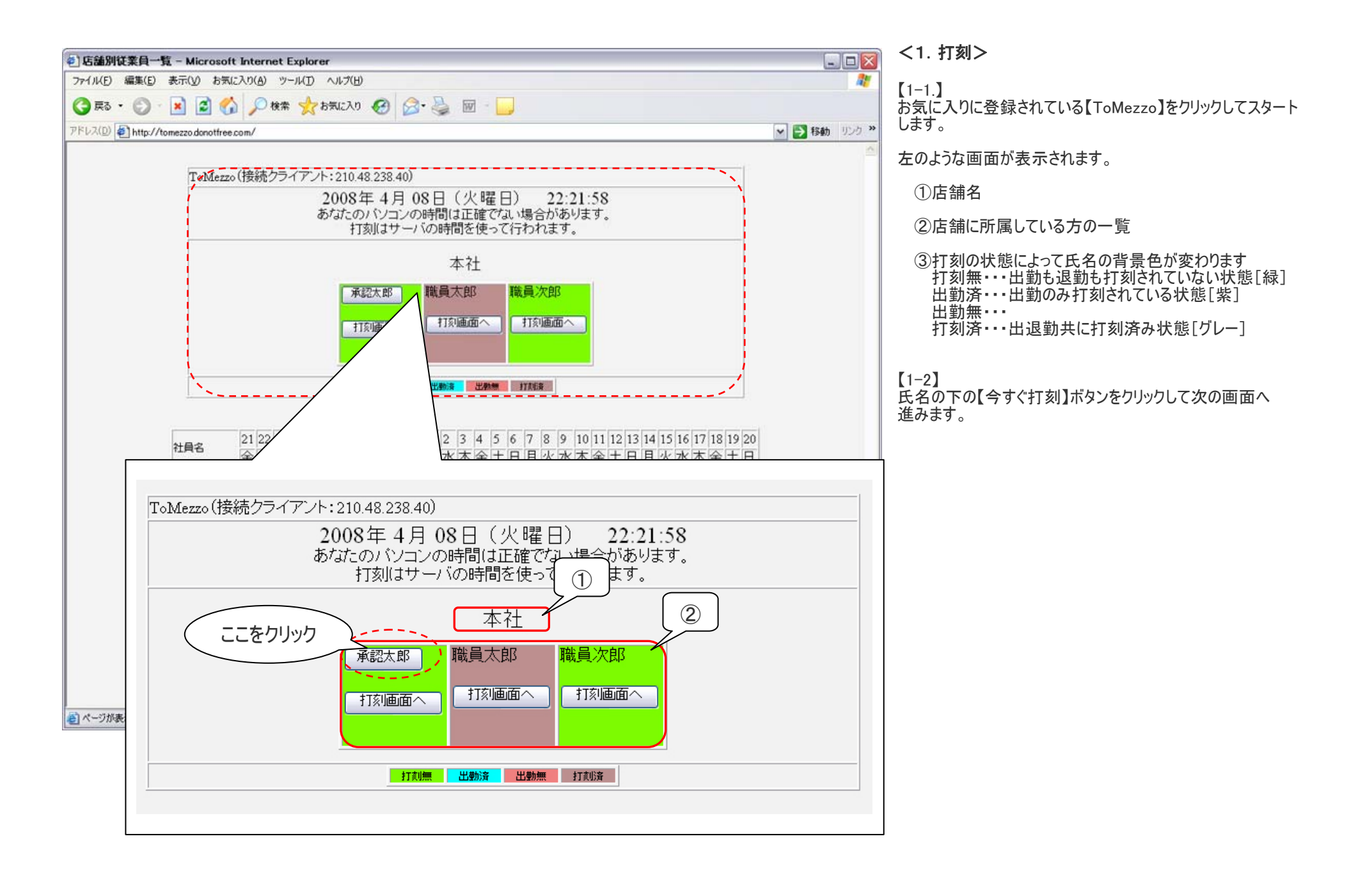

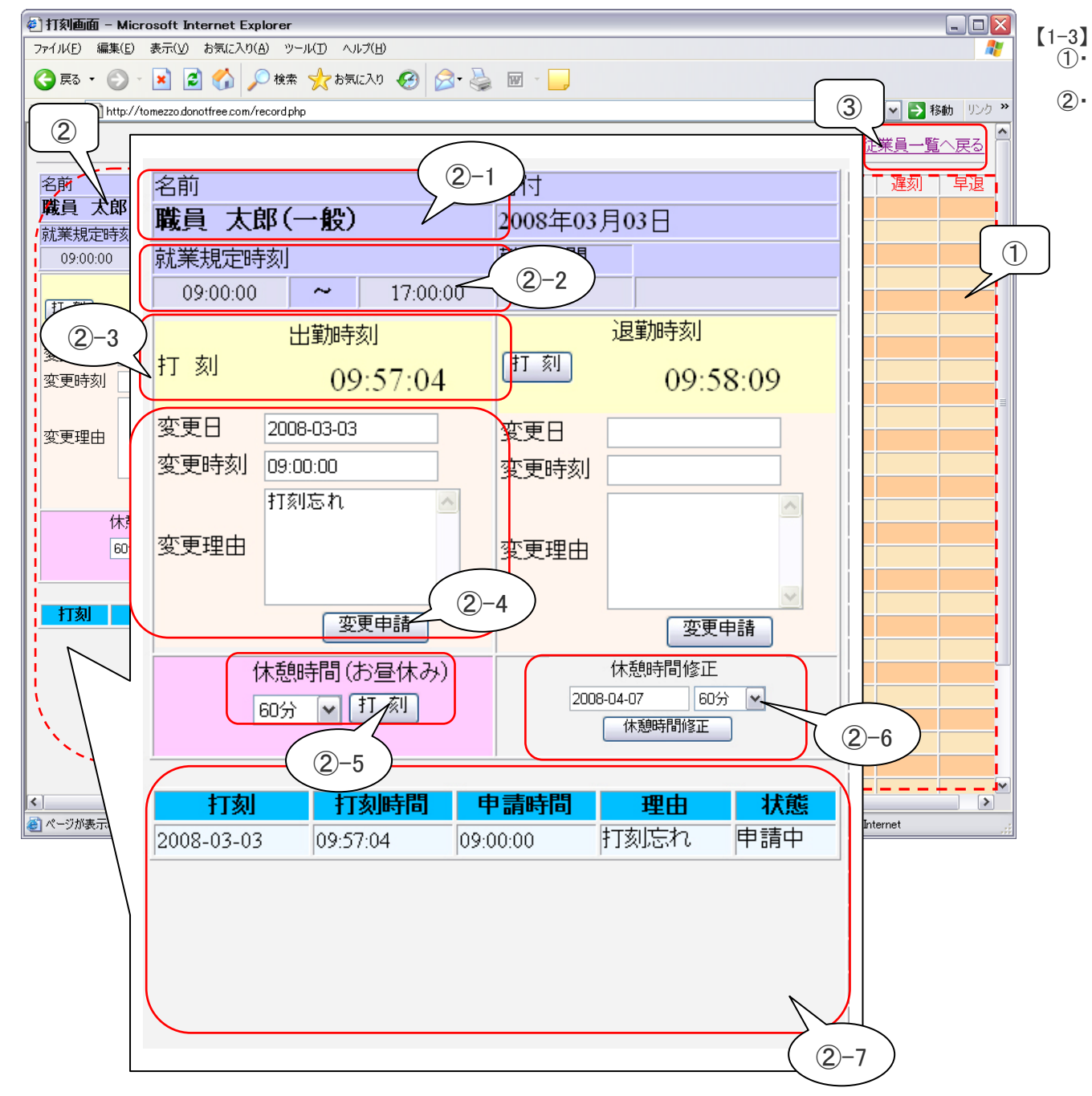

□-3】 ①・・・当月の出退勤の一覧表が表示されます。

- ②……画面左の拡大図になります。 ②-1・・・選択した方の氏名が表示されます。
  - ②-2・・・就業開始時刻に設定されている時間 が表示されます。

②-3・・・【打刻】ボタンをクリックすると表示されている現在時刻が出勤時刻として登録されます。

②-4・・・・一度登録した打刻の修正を申請する 場合に使用します。

[変更日]変更を希望する日を入力します。 [変更時刻]変更を希望する時刻を入力します。 [変更理由]変更を希望する理由を入力します。

> 以上の項目を入力後、【変更申請】ボタンを クリックします。

申請の受付が正常に行われた場合下記のメッセージが 表示されます

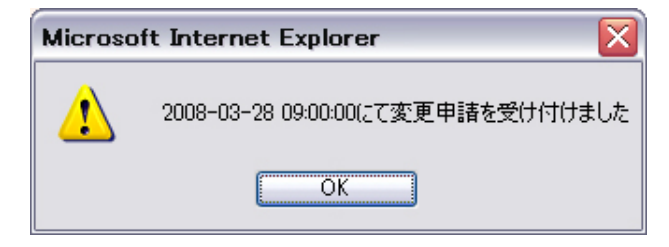

②-5・・・休憩時間の設定に使用します。 休憩時間を設定していない場合、退勤時刻の打刻は できなくなります

②-6・・・休憩時間の修正に使用します。

②-7・・・変更申請中の一覧が表示されます。

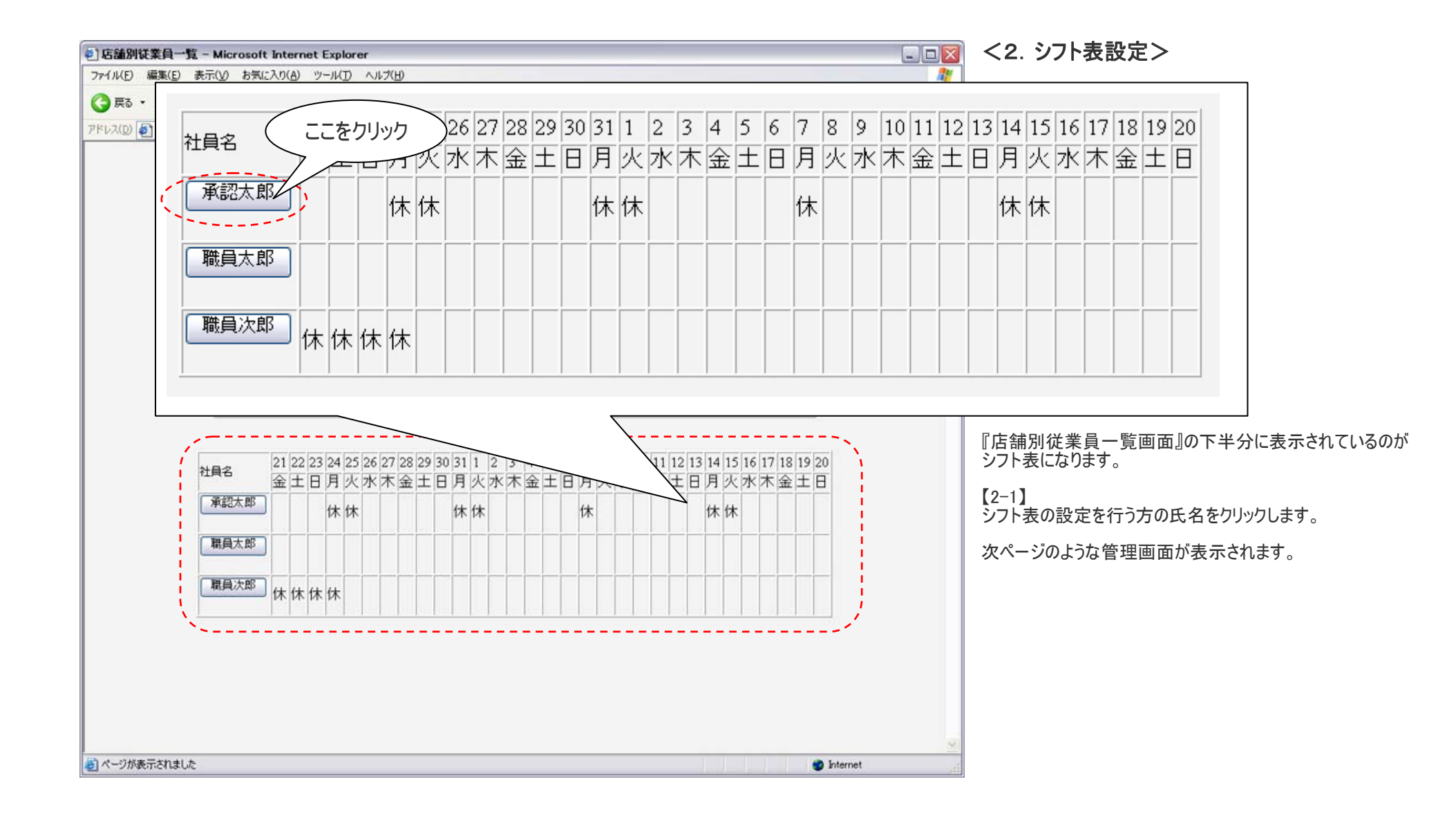

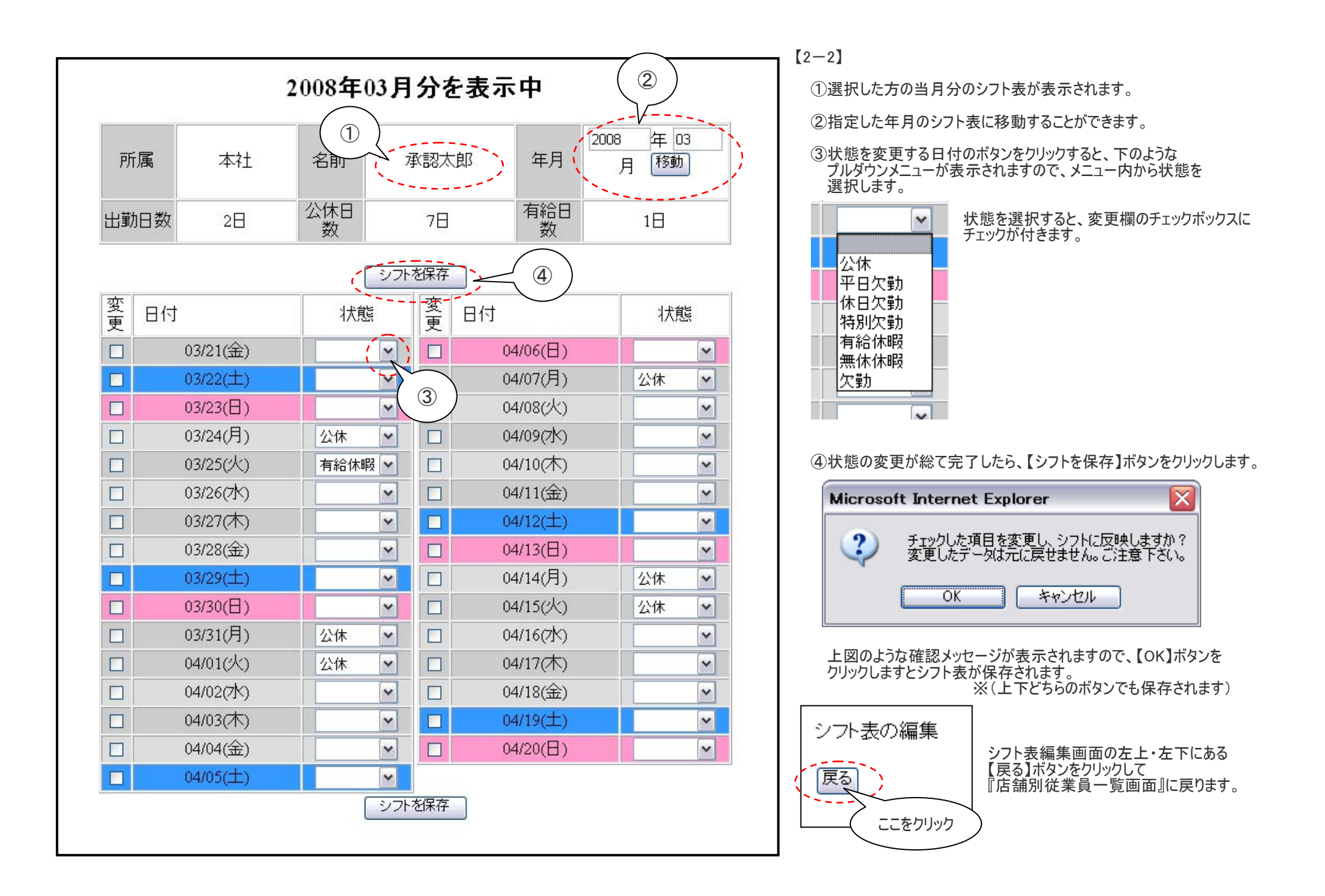